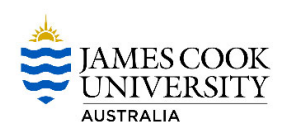

# **CIAnywhere Procedure**

General Expense

# How to Amend a Purchase Order

This procedure outlines all the processes of how to amend a purchase order.

A purchase order can be amended at any time until the order has been fully invoiced and closed. A PO cannot be reopened if closed, and it can't be amended whilst there is another function in progress (amendment already started, receipt in progress, or invoice match in progress).

A purchase order also cannot be amended if the supplier has been selected incorrectly – the PO must be cancelled and a new one raised.

1. Log into CiAnywhere through the 'CIAnywhere' link on the staff homepage. Insert your JC number and password, click Log On.

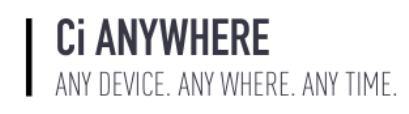

| Log on using your details              |
|----------------------------------------|
| User name or email address<br>jc136556 |
| Password                               |
| Log On                                 |
| Keep me logged on Accessibility Mode 🔞 |

### 2. Click on My Purchase Orders.

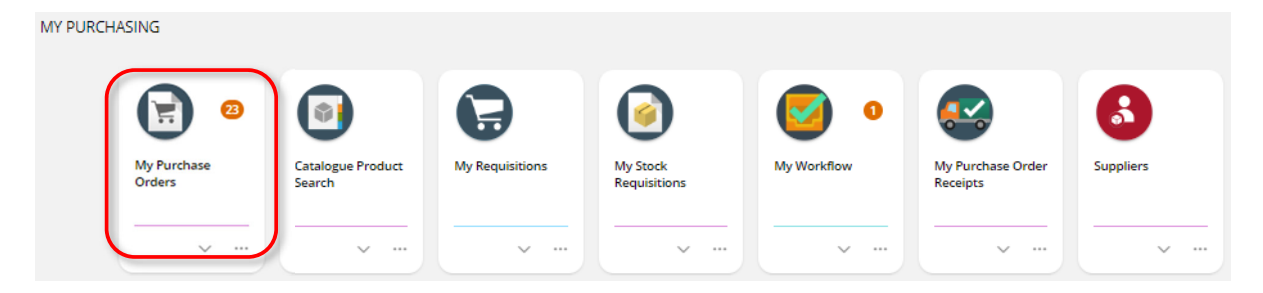

3. Find the PO you wish to amend (can't be amended unless status is 'on order' or 'partially invoiced'), then click on View.

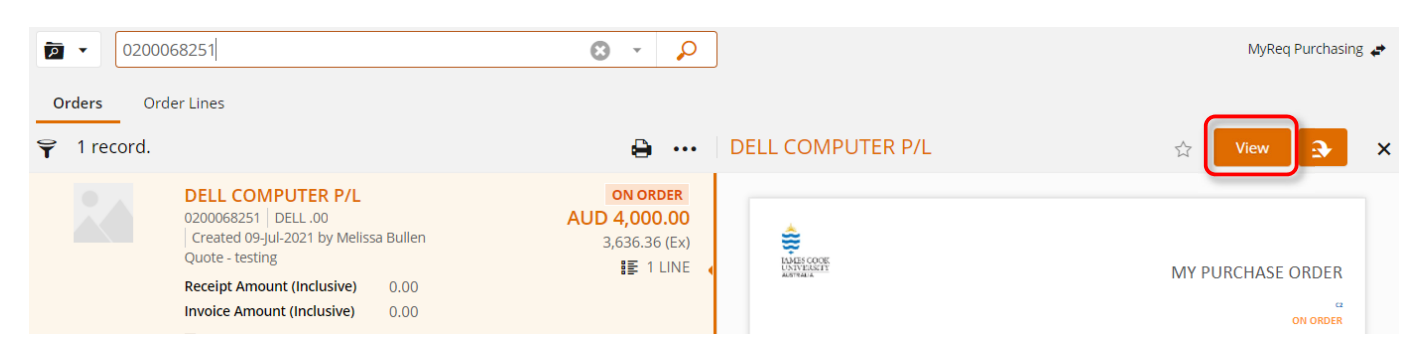

4. Before you can amend anything, you first need to Create Amendment.

| Create amendment DELL COMPUTER P/L (02 Quote - testing                            | 200068251) 🛩 \prec               |                                                                                           |                            | Changed t                          | MyReq Purchasing 🛹                                      |
|-----------------------------------------------------------------------------------|----------------------------------|-------------------------------------------------------------------------------------------|----------------------------|------------------------------------|---------------------------------------------------------|
| Purchase Order<br>Order Total (Inclusive) 4,000.00<br>Currency AUD<br>In Progress | Requested Item     P   1 record. | IS                                                                                        |                            |                                    | تى<br>••• 🖨                                             |
| Requested Items 1 item ON ORDER                                                   |                                  | TESTING Mel Bullen Con<br>0200158004 Melissa Bullen<br>Unit Amount (Inclusive)<br>2000.00 | Receipt Amount (Inclusive) | Invoice Amount (Inclusive)<br>0.00 | GOODS ON ORDER<br>AUD 4,000.00<br>3,636.36 (Ex)<br>ONLY |
| Dissection Summary 1 dissection                                                   |                                  | EQUIRED 07-AUG-2021                                                                       | ▲ TSV 142A                 |                                    | View                                                    |

5. Recommend naming the amendment detail relevant to what you are amending, then save.

| Create a new          | amendment                | t   | Car | Icel |
|-----------------------|--------------------------|-----|-----|------|
| Amendme               | nt Details               |     |     |      |
| Amendment<br>Amend to | Comment *<br>add freight | 235 |     |      |
|                       |                          | 3   |     |      |
|                       |                          |     |     |      |

6. On the 'Settings' tab, you need to select an 'Amendment Reason' from the dropdown, then **save**. You may not need to amend anything else on this tab.

| Ordered Items<br>7 items                                                                             | Settings                                          |                                        |         |
|----------------------------------------------------------------------------------------------------|---------------------------------------------------|----------------------------------------|---------|
| Dissection Summany                                                                                   | Order Date *<br>05-Dec-2018                       | Default Date Required *<br>31-Dec-2022 |         |
| 3 dissections                                                                                        | Order Type<br>Standard Order                      | Priority *<br>Normal                   |         |
| Settings<br>MyReg Purchasing ourchasing loc                                                          | Exchange Rate Table *<br>JCU_SPOT (JCU Spot Rate) | Exchange Rate Date ★<br>+ 17-Sep-2020  |         |
| Supplier Details     PO Box 601     Matraville NSW 2036     Australia                                | Amendment Comment *<br>Amend to add freight       |                                        | 235     |
| Matraville NSW 2036<br>Australia<br>Addresses                                                        | Amend to add freight                              |                                        | Ø       |
| PROCUREMENT JCU<br>Bldg 1, Lvl 2 Rm 226<br>101 Angus Smith Drive<br>Townsville Qld 4811<br>Australia | Amendment Reason                                  |                                        |         |
| Authorisation History                                                                                | Amendment Reason *<br>FREIGHT (Freight costs adde | d/)                                    | <b></b> |

#### **Amending a Current Line**

1. On the 'Ordered Items' tab, click on Edit under the line you wish to amend.

| Submit for Approval                                                 |                |                                                                          |                                    |                                         |
|---------------------------------------------------------------------|----------------|--------------------------------------------------------------------------|------------------------------------|-----------------------------------------|
| DELL COMPUTER P/L (02<br>Amend to add freight                       | 200068251) 🖈 < |                                                                          |                                    |                                         |
| Crdered Items                                                       | Ordered Items  |                                                                          |                                    | تے bbA +                                |
|                                                                     | 1 record.      |                                                                          |                                    | <b>e</b>                                |
| Dissection Summary                                                  |                | TESTING Mel Bullen Col                                                   | mputer                             | GOODS ON ORDER<br>AUD 4,000.00          |
| Settings<br>MyReq Purchasing purchasing loc<br>Required 07-Aug-2021 |                | Unit Amount (Inclusive)<br>2000.00<br>Invoice Amount (Inclusive)<br>0.00 | Receipt Amount (Inclusive)<br>0.00 | 3,636.36 (Ex)<br>ONLY<br>₩ 1 DISSECTION |
| Supplier Details<br>Unit 3<br>14 Aquatic Drive                      |                | REQUIRED 07-AUG-2021                                                     | R TSV 142A                         | Edit                                    |

- 2. Amend any of the options you initially entered. This can be that you increase/decrease the quantity, change the unit amount, amend the total value of a service, update the description of a product, etc...
- 3. Once you have updated the line with the amended details (quantity in this example), **save**. You can see the value of the line has been increased, and the line status also shows as 'Amended'.

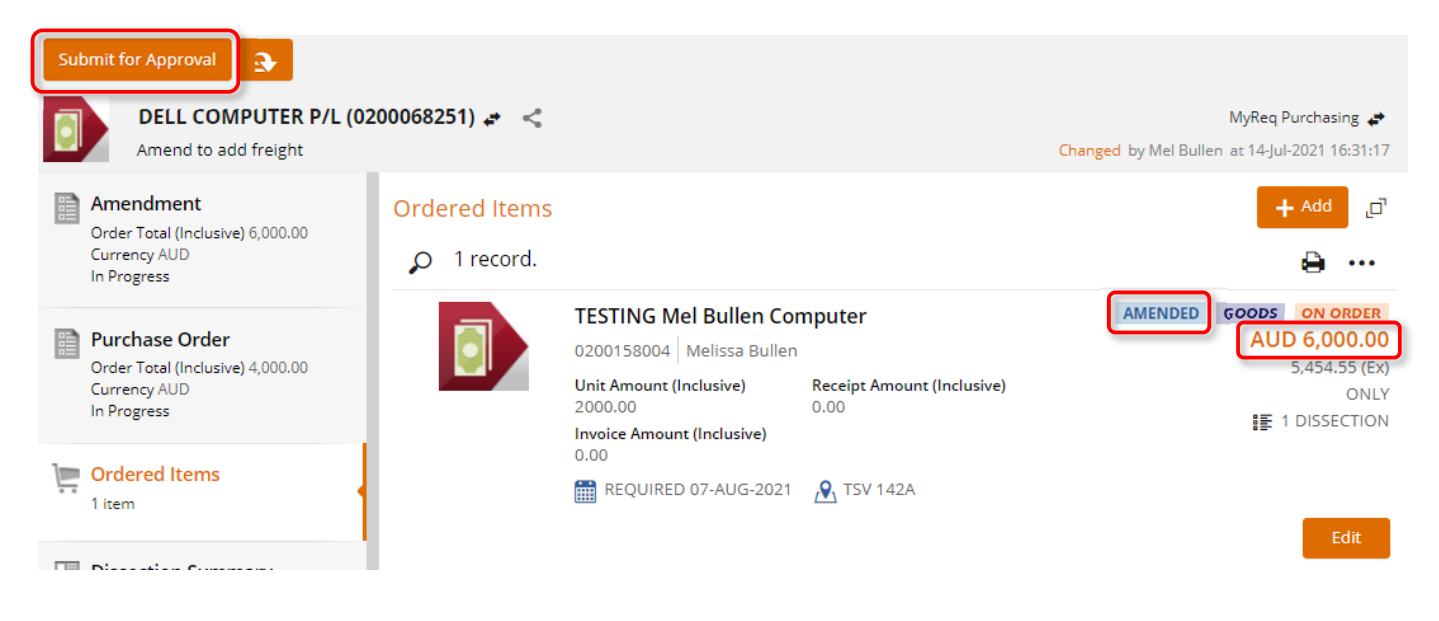

4. Attach all documents relating to the amendment, and submit for approval.

#### Adding a new Line

1. Click on + Add at the top of the lines in your PO, and select Ad hoc request.

| Submit for Approval                                                 |                |                                                            |                                    |                                    |                             |
|---------------------------------------------------------------------|----------------|------------------------------------------------------------|------------------------------------|------------------------------------|-----------------------------|
| DELL COMPUTER P/L (02<br>Amend to add freight                       | 200068251) 🚓 < |                                                            |                                    |                                    |                             |
| Crdered Items                                                       | Ordered Items  |                                                            |                                    |                                    | + Add [□]<br>Ad hoc request |
| Dissection Summary                                                  |                | TESTING Mel Bullen Cor<br>0200158004 Melissa Bullen        | Browse the internal catalogue      |                                    |                             |
| Settings<br>MyReq Purchasing purchasing loc<br>Required 07-Aug-2021 |                | Unit Amount (Inclusive)<br>2000.00<br>REQUIRED 07-AUG-2021 | Receipt Amount (Inclusive)<br>0.00 | Invoice Amount (Inclusive)<br>0.00 | ONLY<br>I DISSECTION        |
| Supplier Details                                                    |                |                                                            |                                    |                                    | Edit                        |

Complete all fields to add a new line (in this example adding a freight line).
 If you have multiple lines to add, use the dropdown next to save, and select save and add. Otherwise, just select save.

| Submit for Approval                                                           | 200068251) 🏕 <              |                                                            |                                                  |                                    |                                                         |
|-------------------------------------------------------------------------------|-----------------------------|------------------------------------------------------------|--------------------------------------------------|------------------------------------|---------------------------------------------------------|
| 2 items                                                                       | Ordered Items<br>2 records. |                                                            |                                                  |                                    | + ∧dd _⊡                                                |
| Dissection Summary<br>2 dissections                                           |                             | TESTING Mel Bullen Cor<br>0200158004 Melissa Bullen        | mputer                                           |                                    | AMENDED GOODS ON ORDER<br>AUD 6,000.00<br>5,454,55 (Ex) |
| Settings<br>MyReq Purchasing purchasing loc<br>Required 07-Aug-2021           |                             | Unit Amount (Inclusive)<br>2000.00<br>REQUIRED 07-AUG-2021 | Receipt Amount (Inclusive)<br>0.00<br>X TSV 142A | Invoice Amount (Inclusive)<br>0.00 | ONLY                                                    |
| Supplier Details<br>Unit 3<br>14 Aquatic Drive                                |                             | Freight                                                    |                                                  |                                    | ADDED SERVICE ON ORDER                                  |
| Frenchs Forest NSW 2086<br>Australia                                          |                             | Unit Amount (Inclusive)<br>250.00                          | Receipt Amount (Inclusive)<br>0.00               | Invoice Amount (Inclusive)<br>0.00 | 227.27 (Ex)<br>ONLY                                     |
| Addresses<br>PROCUREMENT JCU<br>Bidg 1, Lvl 2 Rm 226<br>101 Angus Smith Drive |                             | IIII (CQUILE) 077002021                                    |                                                  |                                    | Edit                                                    |

 You will notice the line status shows as 'Added'. Attach all documents relating to the amendment, and submit for approval.

#### Deleting a Line (reducing to 0)

1. You cannot delete a line, you have to reduce a line value/quantity to 0. Click on Edit under the line you wish to reduce to 0.

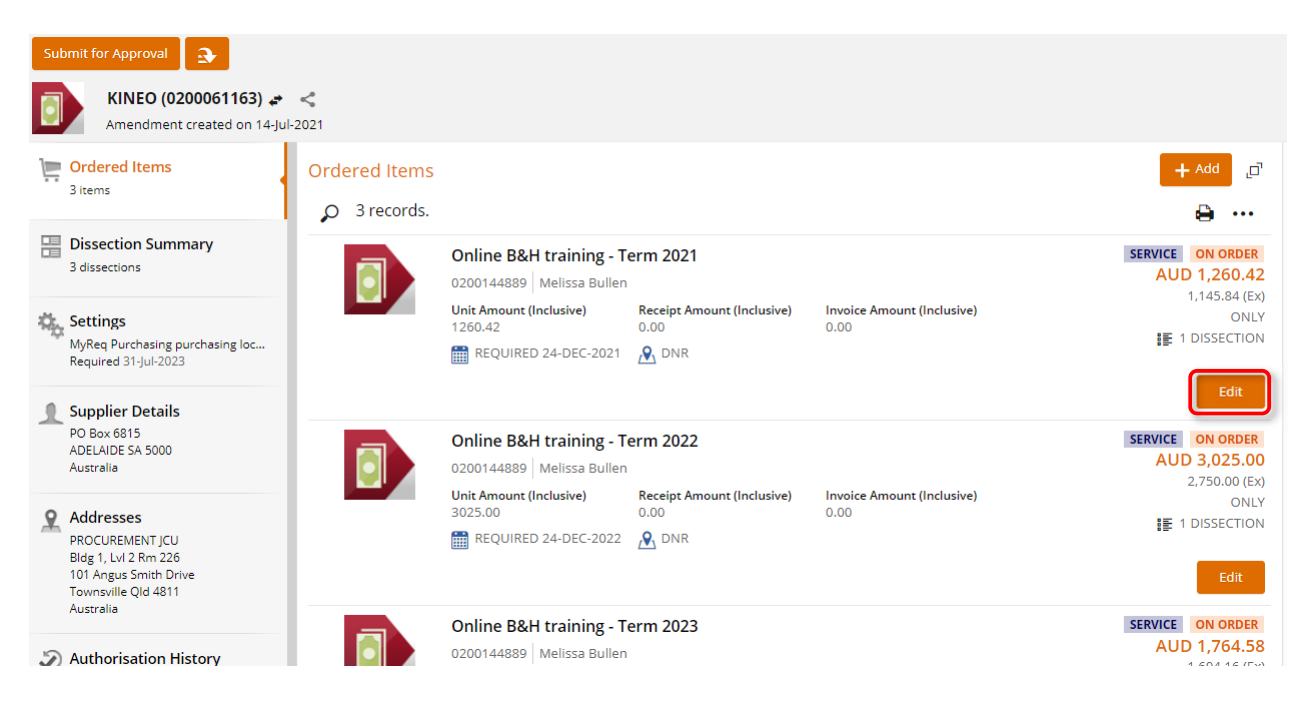

2. Override the value and change to 0, then save.

| Goods/Service<br>Service                      | Due *<br>24-Dec-2021 |                             | GST Rate *<br>C (Current Rate) | • | Goods/Service<br>Service     | Du<br>24                        | <b>ue *</b><br>4-Dec-202′ | 1                           | GST Rate *<br>C (Current Rate) | • |
|-----------------------------------------------|----------------------|-----------------------------|--------------------------------|---|------------------------------|---------------------------------|---------------------------|-----------------------------|--------------------------------|---|
| Unit Amount (Inclusive) 1260.42               | 0                    | Order Amou<br>1,260.42      | nt (Inclusive)                 |   | Unit Amount (<br>0.00        | nclusive)                       |                           | Order Amou<br>0.00          | nt (Inclusive)                 |   |
| Delivery Point Type *<br>JCUMYREQ (All JCU MY | ( Req 🗸              | Delivery Poir<br>DNR (Deliv | t *<br>ery not required)       | • | Delivery Point<br>JCUMYREQ ( | <b>Type *</b><br>All JCU MY Rec | q 🗸                       | Delivery Poir<br>DNR (Deliv | nt *<br>ery not required)      | • |
| Purchase Type *<br>General Purchase           |                      |                             |                                | • | Purchase Type<br>General Pur | *<br>chase                      |                           |                             |                                | • |

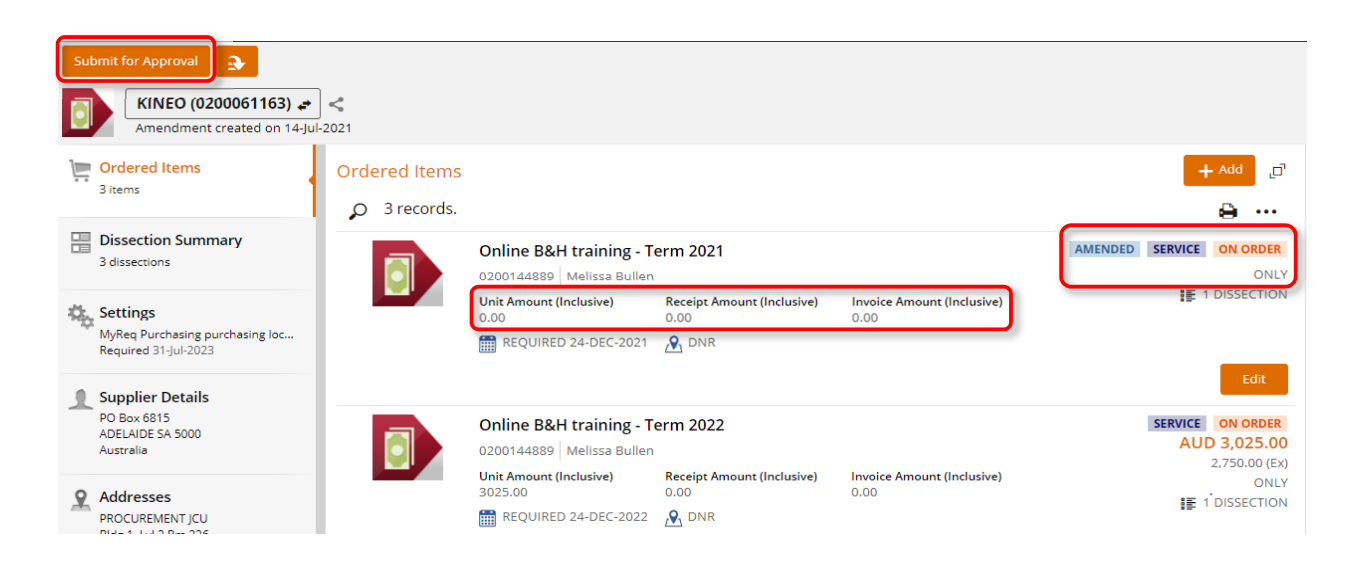

3. Attach all documents relating to the amendment, and submit for approval.

#### Completing a Line that is Partially Invoiced (reducing to receipted value) - no further invoices

1. When there are no further invoices to be applied to a line, you need to 'complete' the line by reducing the value/quantity to what has been receipted. Click on **Edit** under the line you wish to reduce to 'complete'.

| Submit for Approval                                                                                                |                    |                                                                                                    |                                             |                                    |         |                                                                                |
|----------------------------------------------------------------------------------------------------|--------------------|----------------------------------------------------------------------------------------------------|---------------------------------------------|------------------------------------|---------|--------------------------------------------------------------------------------|
| CELLOPARK AUSTRALIA<br>Amend to add freight                                                                        | PTY LTD (02000460) | 27) 💉 <                                                                                                    |                                             |                                    |         |                                                                                |
| Crdered Items<br>7 items                                                                                           | Ordered Items      |                                                                                                    |                                             |                                    |         | + Add 📑                                                                        |
| Dissection Summary<br>3 dissections                                                                                | -                  | REQUIRED 24-DEC-2020                                                                                                  | M DNR                                       |                                    |         | Edit                                                                           |
| Settings<br>MyReq Purchasing purchasing loc<br>Required 31-Dec-2022                                                |                    | Parking System - signage maintenance                                                                                  |                                             |                                    | SERVICE | PARTIALLY INVOICED<br>AUD 30,246.70<br>27,497.00 (Ex)                          |
| Supplier Details     PO Box 601     Matraville NSW 2036     Australia                                              |                    | 30246.70<br>REQUIRED 24-DEC-2021                                                                                      | 17.323.35                                   | 17,323.35                          |         | ONLY                                                                           |
| Addresses<br>PROCUREMENT JCU<br>Bidg 1, Lvi 2 Rm 226<br>101 Angus 5 mith Drive<br>Townsville Qld 4811<br>Australia |                    | Parking System - signag<br>0200144916   Melissa Bullen<br>Unit Amount (Inclusive)<br>30246.70<br>REQUIRED 24-DEC-2022 | Receipt Amount (Inclusive)<br>0.00<br>M DNR | Invoice Amount (Inclusive)<br>0.00 |         | SERVICE ON ORDER<br>AUD 30,246.70<br>27,497.00 (Ex)<br>ONLY<br>IF 1 DISSECTION |
| Authorisation History                                                                                              |                    |                                                                                                    |                                             |                                    |         | Edit                                                                           |

2. Follow step 2 above, however you can only reduce the line to the already receipted value. An error will appear if you enter a value too low. You can use this error to copy the amount to enter into the value field, then save.

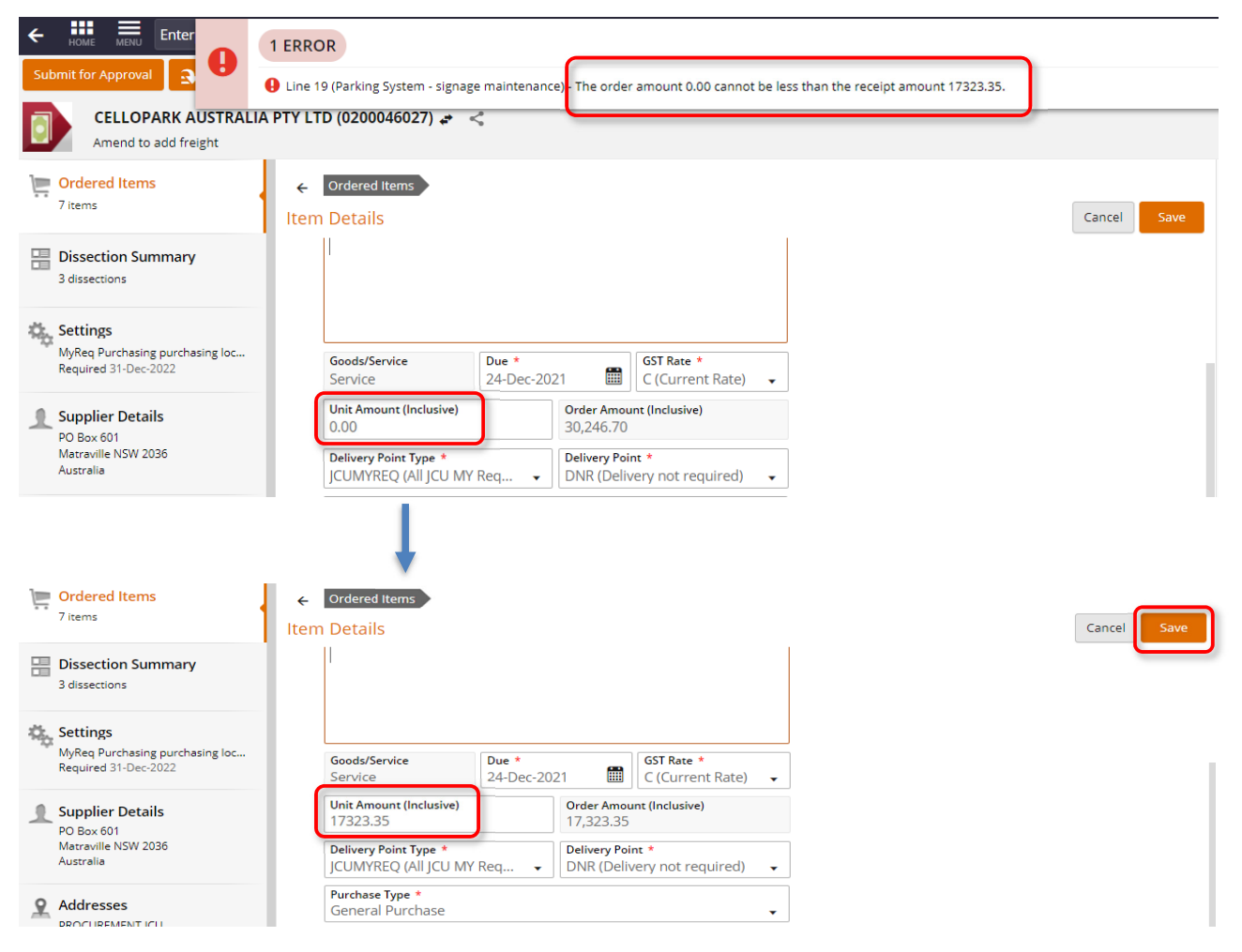

The line will now show a status of 'Fully invoiced'.
 Attach all documents relating to the amendment, and submit for approval.

| Submit for Approval                                                                                               | ، PTY LTD (02000460 | 127) 🚓 <                                                                                       |                                         |                                    |                                                             |
|----------------------------------------------------------------------------------------------------|---------------------|------------------------------------------------------------------------------------------------|-----------------------------------------|------------------------------------|-------------------------------------------------------------|
| Crdered Items<br>7 items                                                                                          | Ordered Items       |                                                                                                |                                         |                                    | تى Add +                                                    |
| Dissection Summary<br>3 dissections                                                                               |                     | Parking System - signag                                                                        | e maintenance                           |                                    | Edit AMENDED SERVICE FULLY INVOICED                         |
| Settings<br>MyReq Purchasing purchasing loc<br>Required 31-Dec-2022                                               |                     | 0200144916 Melissa Bullen<br>Unit Amount (Inclusive)<br>17323.35<br>Invoice Amount (Inclusive) | Receipt Amount (Inclusive)<br>17,323.35 |                                    | AUD 17,323.35<br>15,748.50 (Ex)<br>ONLY<br>I DISSECTION     |
| Supplier Details<br>PO Box 601<br>Matraville NSW 2036<br>Australia                                                |                     | 17,323.35                                                                                      | <mark>,♥</mark> , DNR                   | )                                  | Edit                                                        |
| Addresses<br>PROCUREMENT JCU<br>Bidg 1, Lvi 2 Rm 226<br>101 Angus Smith Drive<br>Townsville Qld 4811<br>Australia |                     | Parking System - signage<br>0200144916   Melissa Bullen<br>Unit Amount (Inclusive)<br>30246.70 | Receipt Amount (Inclusive)<br>0.00      | Invoice Amount (Inclusive)<br>0.00 | SERVICE ON ORDER<br>AUD 30,246.70<br>27,497.00 (Ex)<br>ONLY |
| Authorisation History                                                                                             |                     |                                                                                                |                                         |                                    | Edit                                                        |

## Changing the account on a Line that is Partially Invoiced (reducing to receipted value, add a new line)

If there has been invoices paid on a line, you cannot directly amend the account number. You need to 'complete' the line by reducing the value/quantity to the receipted amount, then add a new line with the new account for the balance.

- 1. Follow steps 1&2 above.
- 2. Then you will simply need to follow the steps to 'Add a new line' as described on page 4 of this procedure (only for the balance you just removed from steps 1&2 above).

In the below example, \$12,923.35 was removed from a partially invoiced line, then \$12,923.35 was added to a new line with new account.

| Orde | ered Items |                                                                                 |                                    |                                    | rt Add ح                                                                  |
|------|------------|---------------------------------------------------------------------------------|------------------------------------|------------------------------------|---------------------------------------------------------------------------|
| ρ    | 8 records. |                                                                                 |                                    |                                    | ê ···                                                                     |
|      |            | Parking System - signag<br>0200144916 Melissa Bullen<br>Unit Amount (Inclusive) | Receipt Amount (Inclusive)         | Invoice Amount (Inclusive)         | AMENDED SERVICE FULLY INVOICED<br>AUD 17,323.35<br>15,748.50 (Ex)<br>ONLY |
|      |            | 17323.35                                                                        | 17,323.35                          | 17,323.35                          | ■<br>ま<br>1<br>DISSECTION                                                 |
|      |            |                                                                                 |                                    |                                    | Edit                                                                      |
|      |            | Parking System - signag                                                         | e maintenance                      |                                    | SERVICE ON ORDER                                                          |
|      |            | 0200144916 Melissa Bullen                                                       |                                    |                                    | AUD 30,246.70                                                             |
|      |            | Unit Amount (Inclusive)<br>30246.70                                             | Receipt Amount (Inclusive)<br>0.00 | Invoice Amount (Inclusive)<br>0.00 | 27,497.00 (EX)<br>ONLY                                                    |
|      |            | REQUIRED 24-DEC-2022                                                            | A DNR                              |                                    | ≣∎ 1 DISSECTION                                                           |
|      |            |                                                                                 |                                    |                                    | Edit                                                                      |
|      |            | 2021_LPR ongoing supp                                                           | ort and machine co                 |                                    | SERVICE ON ORDER                                                          |
|      |            | Unit Amount (Inclusive)<br>5888.04                                              | Receipt Amount (Inclusive)<br>0.00 | Invoice Amount (Inclusive)<br>0.00 | AUD 5,888.04<br>5,352.76 (Ex)                                             |
|      |            | REQUIRED 24-DEC-2021                                                            | DNR                                |                                    | ONLY<br>클룬 1 DISSECTION                                                   |
|      |            |                                                                                 |                                    |                                    | Edit                                                                      |
|      |            | Parking system signage                                                          | NEW OPF                            |                                    | ADDED SERVICE ON ORDER                                                    |
|      |            | Unit Amount (Inclusive)<br>12923.35                                             | Receipt Amount (Inclusive)<br>0.00 | Invoice Amount (Inclusive)<br>0.00 | AUD 12,923.35<br>11,748.50 (Ex)                                           |
|      |            | REQUIRED 24-DEC-2021                                                            | A DNR                              |                                    | ONLY<br>評 1 DISSECTION                                                    |
|      |            |                                                                                 |                                    |                                    | Edit 🕞                                                                    |

You can see the account summary being updated in the natural view, on the right of screen.

| Costing Summary      |       | Current Approved | Amended To    | Difference |
|----------------------|-------|------------------|---------------|------------|
| Account Number       | Year  | Amount           | Amount        | Amount     |
| 1410.11165.0470.8539 | 2021  | \$ 79,818.68     | \$ 79,818.68  | \$ -       |
| 1410.11165.0470.8539 | 2022  | \$ 43,298.20     | \$ 43,298.20  | \$ -       |
| 1410.11165.0470.8539 | Temp  | \$ 7,163.46      | \$ 7,163.46   | \$ -       |
|                      | Total | \$ 130,280.34    | \$ 130,280.34 | \$-        |

| Costing Summary      |       | Current Approved | Amended To    | Difference    |
|----------------------|-------|------------------|---------------|---------------|
| Account Number       | Year  | Amount           | Amount        | Amount        |
| 1410.11165.0470.8539 | 2021  | \$ 79,818.68     | \$ 66,895.33  | -\$ 12,923.35 |
| 1410.11165.0470.8539 | 2022  | \$ 43,298.20     | \$ 43,298.20  | \$ -          |
| 1410.11165.0470.8539 | Temp  | \$ 7,163.46      | \$ 7,163.46   | \$ -          |
|                      |       |                  |               |               |
|                      | Total | \$ 130,280.34    | \$ 117,356.99 | -\$ 12,923.35 |

| Costing Summary      |       | Current Approved | Amended To    | Difference    |
|----------------------|-------|------------------|---------------|---------------|
| Account Number       | Year  | Amount           | Amount        | Amount        |
| 1410.11165.0470.8539 | 2021  | \$ 79,818.68     | \$ 66,895.33  | -\$ 12,923.35 |
| 1410.11165.0470.8539 | 2022  | \$ 43,298.20     | \$ 43,298.20  | \$ -          |
| 1420.11100.0001.8539 | 2021  | \$ -             | \$ 12,923.35  | \$ 12,923.35  |
| 1410.11165.0470.8539 | Temp  | \$ 7,163.46      | \$ 7,163.46   | \$ -          |
|                      |       |                  |               |               |
|                      | Total | \$ 130,280.34    | \$ 130,280.34 | \$ 0.00       |